Ш

Ζ

N

Œ

Σ Σ

Œ

Ľ

Ŀ

Ľ

### •••ZAKINPROGRESS•••

## ROBOSCRIPT E-LFI-SCHEDFI MR-CBO24 Dopo avere introdotto negli scorsi fascicoli i concetti elementi

Dopo avere introdotto negli scorsi fascicoli i concetti elementari della programmazione in RoboBasic, vediamo ora come utilizzare la scheda MR-C3024 con il software RoboScript.

a scheda di controllo MR-C3O24, che fino a ora hai usato con l'ambiente di programmazione **RoboBasic**, si presta anche a essere utilizzata con **RoboScript**. In questo modo puoi impiegare questo software, che ha già avuto modo di usare numerose volte per programmare le prime configurazioni robotiche, con i nuovi robot, tra cui RoboSpider. Nelle prossime pagine vedrai come configurare l'applicazione correttamente per poter essere utilizzata insieme alla scheda MR-C3O24. L'interfaccia utente di RoboScript varia leggermente:

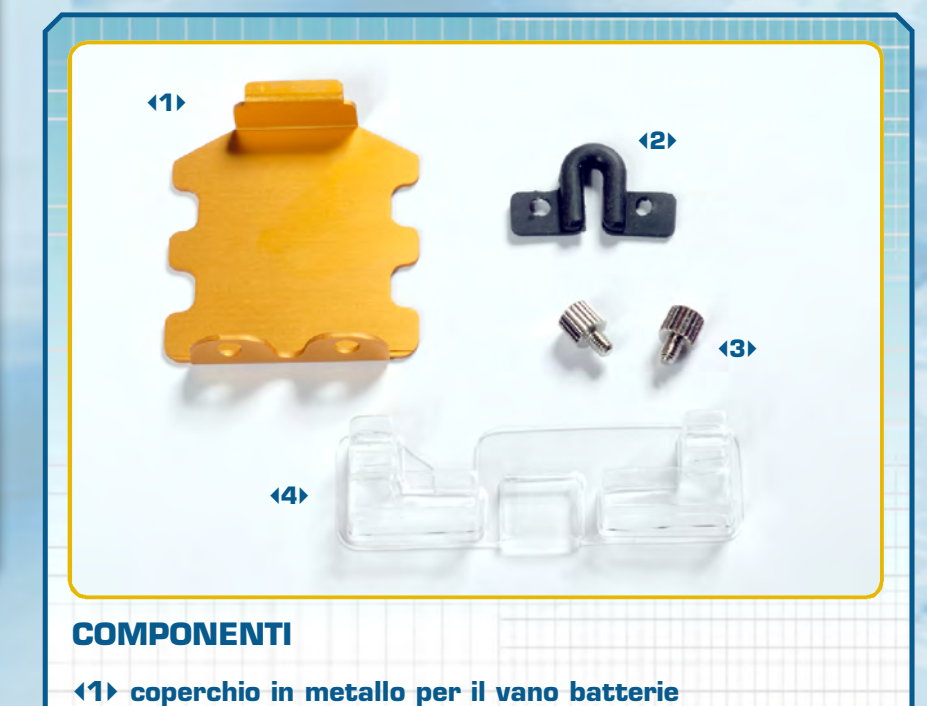

vengono aggiunti in automatico 18 cursori di controllo dei servo, in aggiunta ai 6 già presenti. Inoltre è possibile inserire nuove istruzioni, come SPEED, PTP ALLON e PTP ALLOFF (ne parleremo nelle prossime pagine). Come già detto, non è più necessario programmare gli ID numerici dei servomotori: infatti, ognuno dei 24 cursori di controllo presenti in RoboScript comanda univocamente una precisa porta della scheda MR-C3O24 (il primo cursore è associato al pin s0, il secondo al pin s1 e così via). Un programma scritto in RoboScript può essere 'importato' anche in RoboBasic: una volta aperto con quest'ultimo software, è possibile 'integrarlo' e potenziarlo aggiungendo le istruzioni offerte solo dal linguaggio RoboBasic, molto più avanzate rispetto a quelle disponibili in RoboScript. Nel prossimo fascicolo ti saranno fornite tutte le istruzioni per completare l'assemblaggio del ragno robotico RoboSpider.

42> guaina in plastica proteggi cavo
43> 2 bulloni da 3x4 mm

(4) protezione per scheda MR-C3024

#### ZAKINPROGRESS

9

J

∕ ۵ ∕

D

Σ

Σ

D

Ζ

Ш

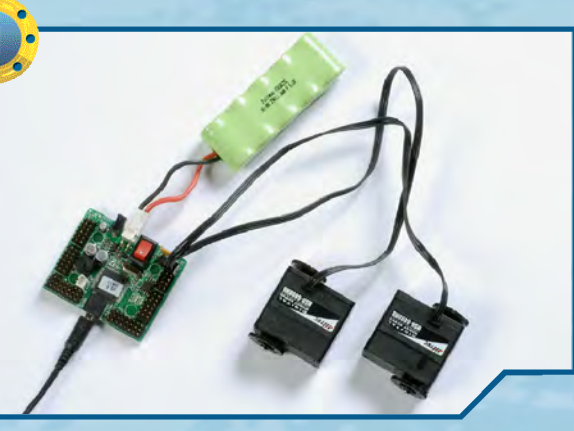

◆1 Colleghiamo alla scheda MR-C3024 due s e rvomotori (rispettivamente ai pin s0 e s1), il pacco batterie e connettiamola al PC utilizzando il cavo seriale.

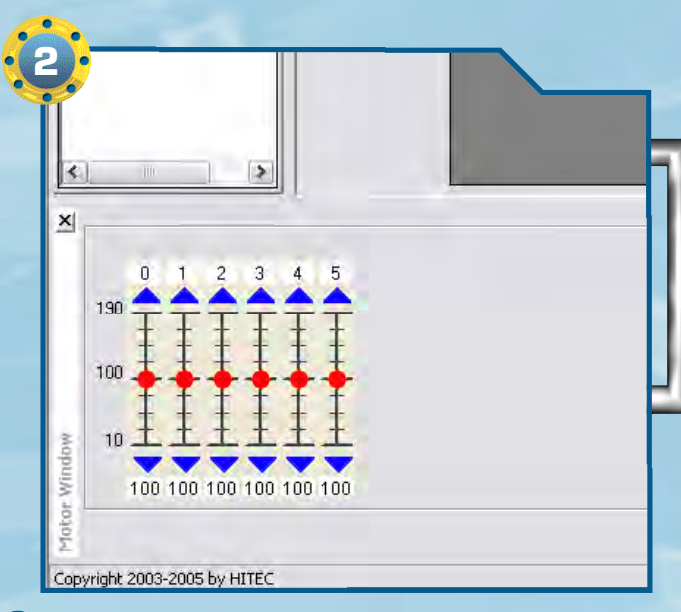

#### **42** Avviamo l'applicazione RoboScript.

L'interfaccia utente dovrebbe presentare 6 slide per il controllo dei servomotori, come mostrato nell'immagine (in precedenza abbiamo utilizzato RoboScript con la scheda PC Servo Control, con cui è possibile controllare 6 servo).

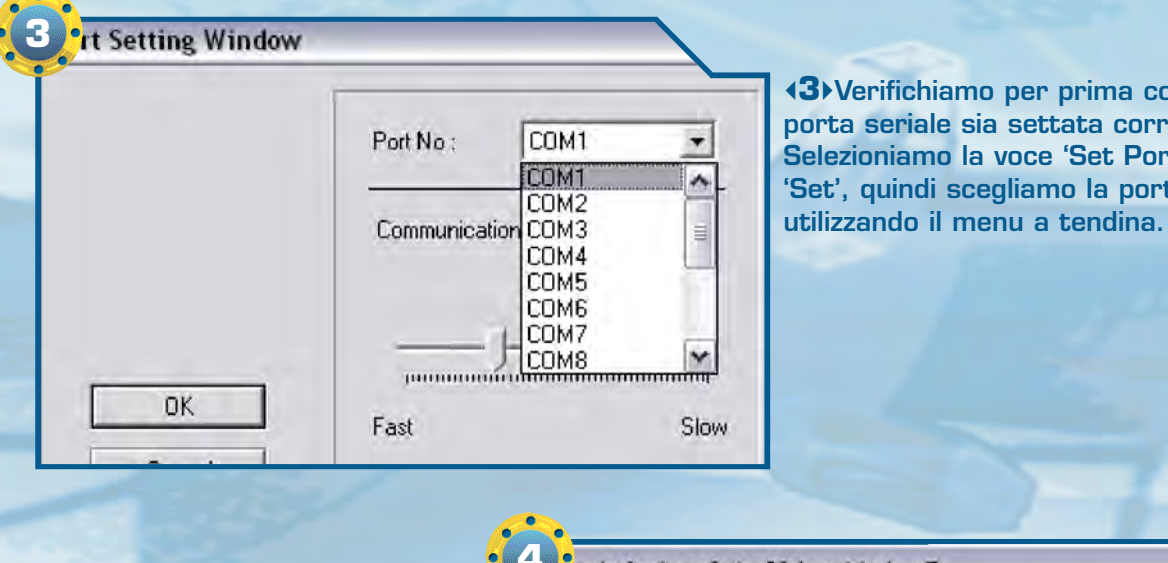

**4**Dobbiamo ora impostare l'utilizzo della scheda di controllo MR-C3024. Selezioniamo

**(3)** Verifichiamo per prima cosa che la porta seriale sia settata correttamente. Selezioniamo la voce 'Set Port' dal menu 'Set', quindi scegliamo la porta seriale

| roboScript     | v2.6 - [C:\unt               | itled | l.rsf]              |      |  |  |
|----------------|------------------------------|-------|---------------------|------|--|--|
| File Edit View | Set                          |       |                     |      |  |  |
| Files          | Contoller Type 🕨<br>Set Port |       | MR-C3024 Serial     | gram |  |  |
|                |                              |       | ✓ Direct PC Control | gram |  |  |
| - c: \         |                              | 2     | Stop                |      |  |  |
| RoboZak        |                              | Con   | nmand               |      |  |  |

la voce 'MR-C3024' dal menu 'Set -> Controller Type'.

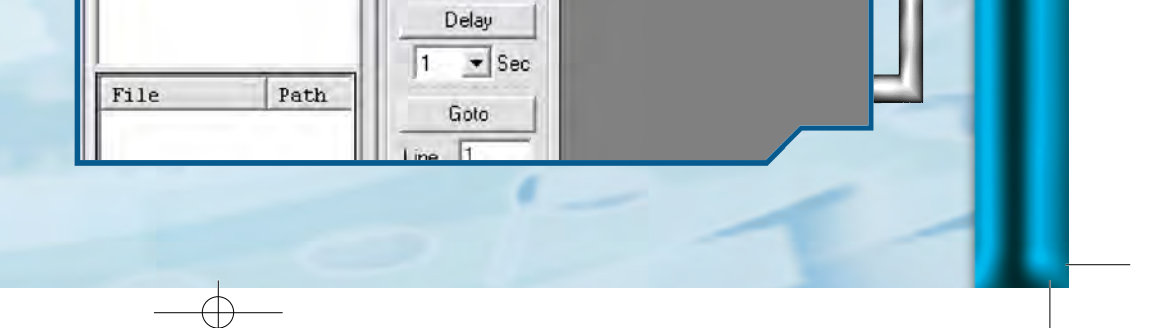

10

Ľ

U

₽ L

## •••ZAKINPROGRESS•••

✓5>Dopo aver impostato l'utilizzo della scheda di controllo MR-C3O24, l'interfaccia utente di RoboScript cambia: i controlli dei servomotori passano da 6 a 24, suddivisi in 4 gruppi da 6. Ognuno di questi gruppi corrisponde ai 4 gruppi p resenti sulla scheda elettronica (A, B, C e D).

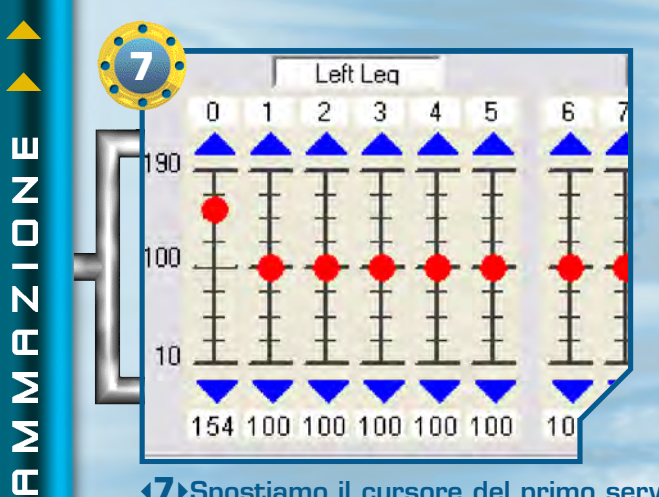

**1** Spostiamo il cursore del primo servo e impostiamo su quest'ultimo la posizione che desideriamo. Ricordiamo che il primo cursore comanda il servomotore collegato al pin sO della scheda di controllo. Execute
Run
Stop
Command
Delay
1 Sec
Goto
Line
1
PTP ON
PTP OFF
Speed
Level
3
Insert Move
Copy

(6) Se utilizzato con la scheda MR-C3024, RoboScript mette a disposizione alcuni nuovi comandi, oltre a quelli che abbiamo già avuto modo di conoscere.

>PTP ON: inserisce nel codice l'istruzione PTP ALLON, che attiva la modalità 'Point To Point'. In questo modo, quando viene eseguita un'istruzione di movimento che coinvolge più servo, le loro velocità sono regolate in modo tale che tutti inizino a muoversi e terminino i loro movimenti nello stesso istante.

**PTP OFF**: disattiva la modalità 'Point To Point'.
 **SPEED**: inserisce

nel codice l'istruzione SPEED, che stabilisce

la velocità di movimento dei servo. Il valore di velocità va impostato con l'apposito menu a tendina e può variare tra 1 (velocità minima) e 15 (velocità massima).

**COPY**: serve per 'copiare' una porzione di codice (lo vedremo nello step 16).

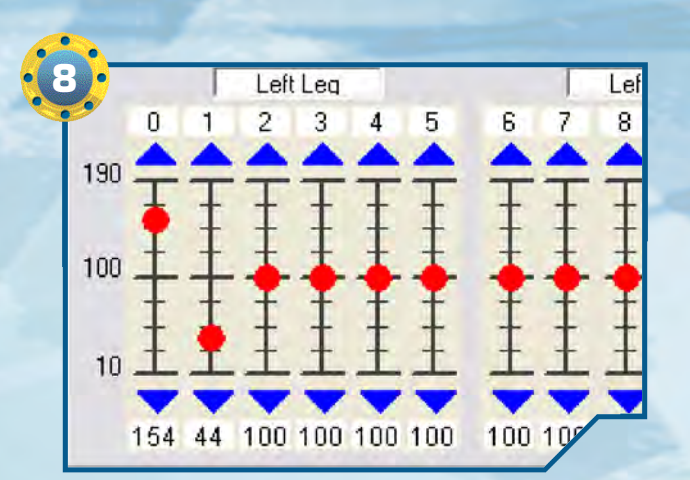

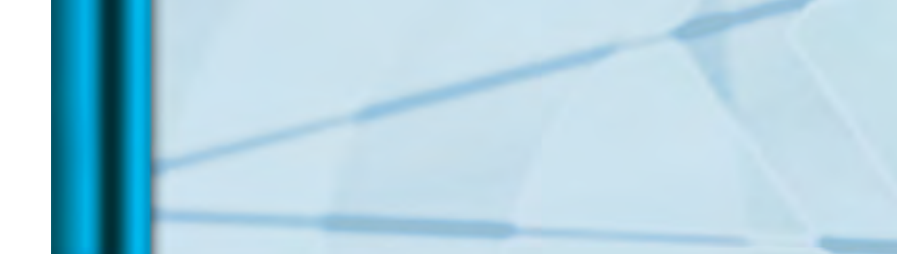

**(B)** Spostiamo anche il cursore che controlla il secondo servomotore (quello collegato al pin s1) nella posizione voluta.

www.untitieu.rsij

Execute

Run Stop Command

#### 

11

J

∕

Π

∕

D

Σ

Σ

D

N D

Ζ

П

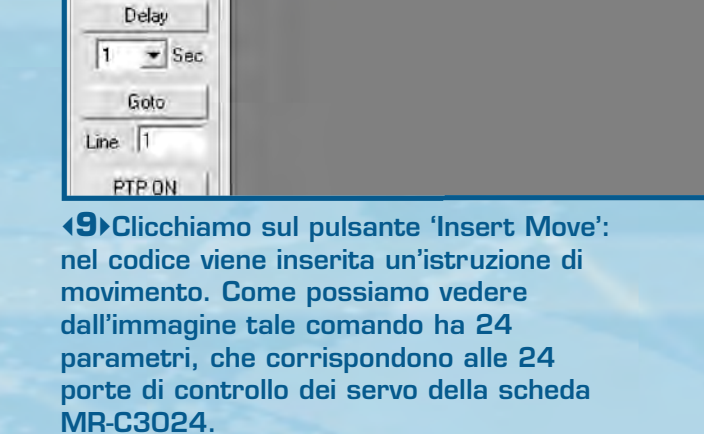

No Program

1 MOVE24 154 2 DELAY 1000

4 SPEED 8

8 SPEED 3

6 DELAY 2000

Recute

Stop

Delay

2 • Sec

Goto Line 1 PTP ON PTP OFF Speed Level 3 •

Path

No Program

◆10>Inseriamo nel codice delle istruzioni a piacere, per prendere confidenza con la nuova interfaccia e con i nuovi comandi RoboScript.

MOVE24 66, 124, 100, 100, 100, 100, 100, 100, 100, 1

5 MOVE24 144, 46, 100, 100, 100, 100, 100, 100, 100, 1

9 MOVE24 130, 62, 100, 100, 100, 100, 100, 100, 100, 1

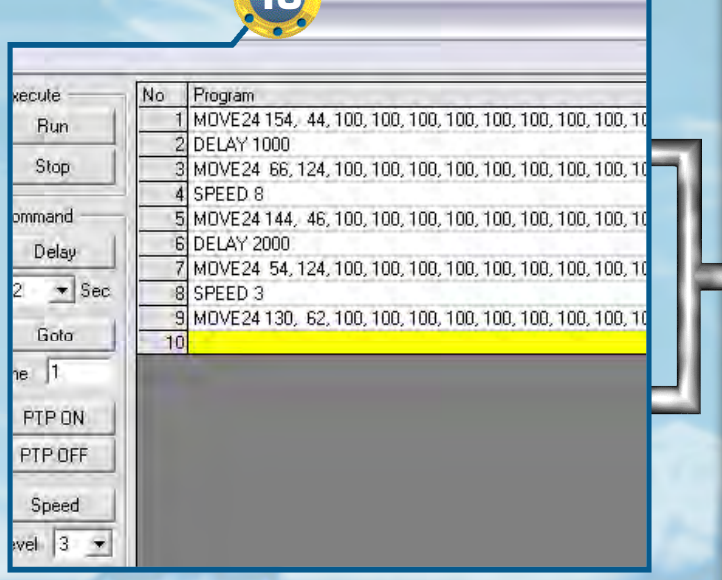

◆11 > Quando abbiamo terminato, possiamo testare il programma creato cliccando sul pulsante 'Run' (per terminarlo, invece, è sufficiente premere il pulsante 'Stop').

| ew Set          | Controller                          |    |   |  |  |  |
|-----------------|-------------------------------------|----|---|--|--|--|
| es              | Controller Informatio               | n  |   |  |  |  |
| De:             | Download                            | F6 | 1 |  |  |  |
| C: \<br>RoboZak | Clear Memory<br>Controller Run Mode | F4 | 3 |  |  |  |

**12** Anche in RoboScript è possibile memorizzare un programma nella memoria della scheda di controllo. Per prima cosa è necessario selezionare la voce 'Download' dal menu 'Controller'.

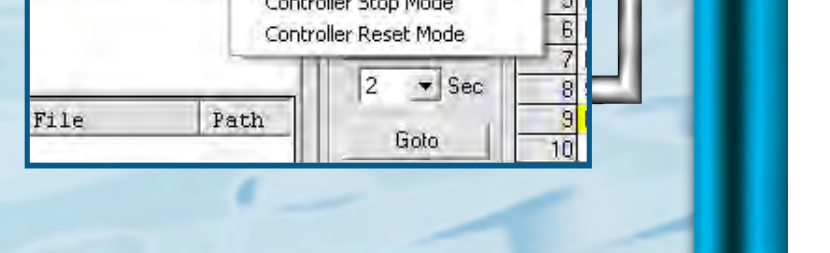

wnload Window

• Program File

Document

C

Desktop

Documenti

-

Risorse di rete

Cerca in: C RoboZak

Nome file

Tipo file:

#### 

| untitled.rsf              |                                                                                            |
|---------------------------|--------------------------------------------------------------------------------------------|
| [Total 240 Bytes] is (    | created.                                                                                   |
| <ok> button, downloa</ok> | ad codes to controller.                                                                    |
| ad Status                 |                                                                                            |
| load ;                    |                                                                                            |
| : 1                       |                                                                                            |
|                           | untitled.rsf<br>[Total 240 Bytes] is<br><ok> button, downloa<br/>ad Status<br/>load :</ok> |

**13**•Una piccola finestra mostra lo stato di avanzamento dell'operazione. Qualora si presentasserodei problemi durante il download del programma sulla scheda di controllo, l'applicazione lo segnalerà con dei messaggi.

ROBOBASIC Program (".bas)

ROBOBASIC Program (\*.bas) ROBOSCRIPT Program (\*.rsl)

-

Apri

Annulla

roboScript v2.6 - [C: \RoboZak\u

| File Edit View Set Controlle                                                    | er             |
|---------------------------------------------------------------------------------|----------------|
| New Program File Ctrl+N<br>Open Program File Ctrl+O<br>Save Program File Ctrl+S | Execute<br>Run |
| Exit                                                                            | Command        |

(14) Come al solito possiamo salvare il programma creato e caricarlo quando necessario. Per fare questo selezioniamo la voce 'Save Program File' dal menu 'File': nella finestra che compare dobbiamo inserire il nome con cui vogliamo salvare il file e la directory in cui memorizzarlo.

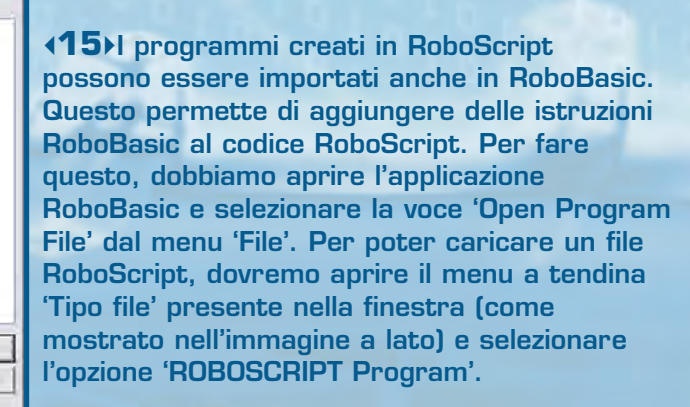

12

**(16)**Una volta aperto un programma RoboScript, il suo codice viene inserito nella Editor Window. Da qui è possibile modificare il codice aggiungendo nuove istruzioni RoboBasic. Un metodo alternativo per inserire del codice RoboScript in un programma RoboBasic, consiste nel selezionare una porzione di codice RoboScript (all'interno

| Search view Set Compris Controller Window Help |   |           |               |               |       |      |       |      |      |      |            |   |
|------------------------------------------------|---|-----------|---------------|---------------|-------|------|-------|------|------|------|------------|---|
|                                                |   | 00<br>14  | H H           | 信 邻           | 12.2  | 1 %  | ** ** | 13   | *    |      | <b>D</b> % | 2 |
| 999                                            | × | U1<br>112 | DELA          | 4 154         | . 44, | 100. | 100,  | 100. | 100. | 100, | 100.       | 1 |
|                                                |   | 03        | NOVE          | 24 66.<br>D 8 | 124.  | 100. | 100_  | 100. | 100, | 100, | 100.       | 1 |
|                                                | • | 05        | NOVE:<br>DELA | 24 144.       | 46,   | 100, | 100.  | 100, | 100, | 100, | 100,       | 1 |
| ak                                             | - | 07<br>08  | SPEE          | 24 54,<br>D 3 | 124,  | 100. | 100.  | 100. | 100, | 100, | 100,       | 1 |
|                                                |   | 09        | NOVE          | 24 130        | 62,   | 100. | 100,  | 100, | 100, | 100, | 100.       | 1 |

dell'applicazione RoboScript) e premere il pulsante 'Copy'. Quindi passare all'applicazione RoboBasic e selezionare la voce 'Paste' dal menu 'Edit'.

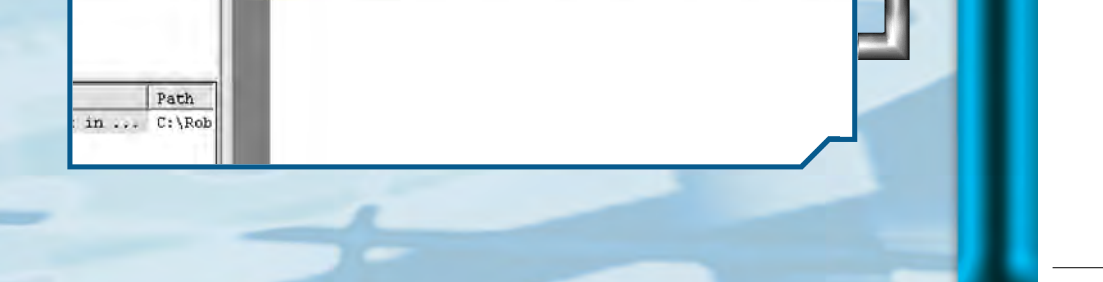

#### 

13

Ш 

П Ζ

П

J

П

Ν

Ν

# RIEPILOGO COMPONENTI

In questo elenco trovi tutte le tipologie di pezzi che ti sono state fornite a partire dal primo fascicolo: puoi consultarlo quando devi affrontare le fasi di montaggio, in modo da avere un riferimento immediato per i componenti che dovrai utilizzare e per quelli che hai a disposizione.

- armatura del dorso
- armatura del torace
- base inferiore per servo A
- base inferiore per servo B
- base inferiore per servo C
- base superiore per servo A
- base superiore per servo B
- base superiore per servo C
- bullone da 3x4 mm
- caricabatterie
- cavo di prolunga per pacco batterie
- cavo seriale
- circuito con LED

- coperchio in metallo per il vano batterie
- copertura in plastica del piede sinistro e destro
- cuscinetto a sfera
- distanziatore da 3x5 mm
- elementi plastici della mano
- fascetta di fissaggio dei cavi
- fascetta in plastica per
- il raggruppamento dei cavi guaina in plastica proteggi
- cavo
- intelaiatura metallica del dorso
- intelaiatura metallica del piede
- intelaiatura metallica del polso
- intelaiatura metallica del torace
- motore elettrico cavo 200 mm (6N200 - Servo C)
- motore elettrico cavo 300 mm (4N300 - Servo A)
- motore elettrico cavo 400 mm (5N400 - Servo B)
- nastro biadesivo
- pacco batterie
- ricaricabili
- parte anteriore della testa
- parte posteriore della testa
- perno da 1,6x14 mm perno da 1,6x9 mm

- ruota dentata di tipo 2
- ruota dentata di tipo 3
- ruota dentata di tipo 4
- scheda MR-C3024
- scheda PC Servo Control
- sensore di contatto
- sensore di luce
- sostegno per potenziometro
- squadretta circolare di tipo 1
- squadretta circolare di tipo 2
- squadretta circolare di tipo 3
- squadretta circolare di tipo 4
- squadretta circolare per il fissaggio della testa
- squadretta metallica a l
- squadretta metallica a U (16 fori)
- squadretta metallica a U (22 fori)
- squadretta metallica ad H
- tubetto di grasso
- visiera
- vite di tipo M da 2,6x4 mm
- vite di tipo M da 2x4 mm
- vite di tipo M da 3x4 mm
- vite di tipo T-2 da 2,6x6 mm
- vite di tipo T-2 da 2x12 mm
- vite di tipo T-2 da 2x18 mm • vite di tipo T-2 da 2x21 mm (nera)

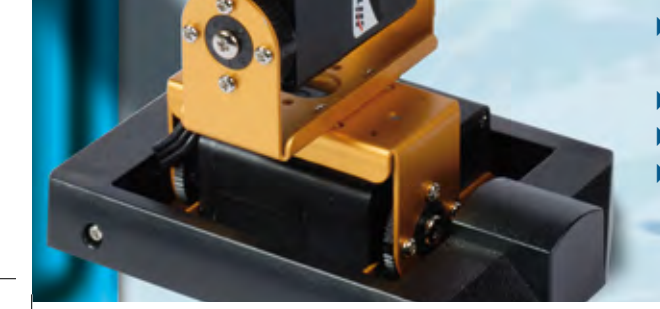

protezione per scheda **MR-C3024** 

rondella da 6x2,2x0,5 mm

rondella da 7,6x2,8x0,5 mm ruota dentata di tipo 1

vite di tipo T-2 da 2x26 mm (nera)

vite di tipo T-2 da 2x4 mm vite di tipo T-2 da 2x5 mm ▶ vite di tipo T-2 da 2x8 mm